# メイルクライアント設定手順書

For MacOX 10.10.2(Yosemite) Mail8.2 編

## 目次

| 1. | 対応 OS とバージョンについて | 3 |
|----|------------------|---|
| 2. | Mail クライアントの起動   | 3 |
| 3. | 新メイルサーバーの設定      | 4 |

### 1. 対応 OS とバージョンについて

本手順書は以下のバージョンを対象に記載しております。

| OS                          | ブラウザ                     | メイルクライアント        |
|-----------------------------|--------------------------|------------------|
| Mac OS X Yosemite (10.10.2) | Safari 8.0.3(10600.3.18) | Mail 8.2(2070.6) |

2. Mail クライアントの起動

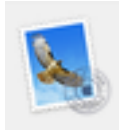

画面下部ランチャーから Mail クライアントのアイコンをクリックします ※インストール状況によって手順が違う場合があります。

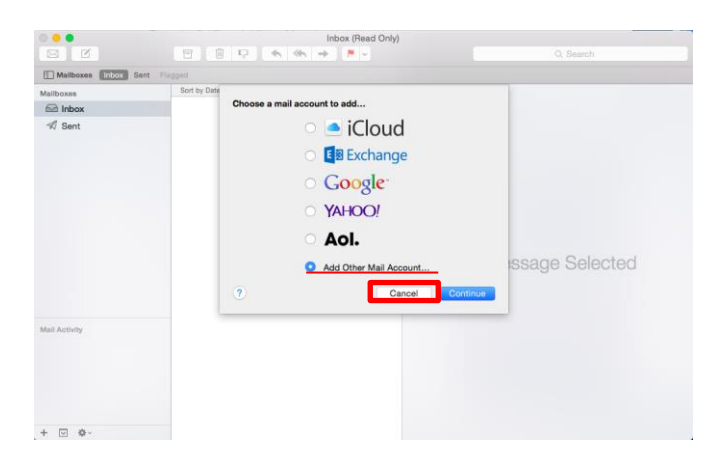

初めて Mail を起動すると上記のような画面が表示されますので、一旦「Cancel」 をクリックしこの画面を終了します。

#### 3. 新メイルサーバーの設定

3-1 Mail ⇒Add Accounts とたどります

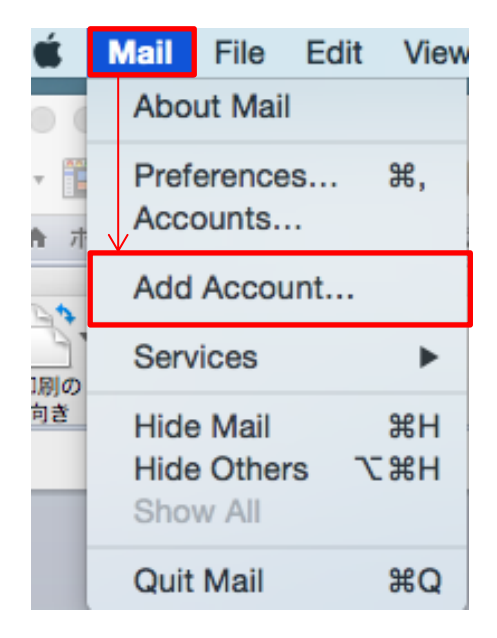

3-2 Add Other Mail Account... を選択し「Continue」をクリックします。

| Choose a mail account to add |                          |  |
|------------------------------|--------------------------|--|
|                              | o 🦲 iCloud               |  |
|                              | Eschange                 |  |
|                              | ○ Google <sup>.</sup>    |  |
|                              | ○ YAHOO!                 |  |
|                              | ○ Aol.                   |  |
|                              | • Add Other Mail Account |  |
| ?                            | Cancel Continue          |  |

3-3 Add a Mail Account の画面では以下の入力情報に従い入力します 入力後「Create」をクリックします

| Add a Mail Account      |                              |
|-------------------------|------------------------------|
| To get started, provide | e the following information: |
| Full Name:              | mtanaka                      |
| Email Address:          | mtanaka@rcnp.osaka-u.ac.jp   |
| Password:               | •••••                        |
|                         |                              |
|                         |                              |
| Cancel                  | Create                       |

< 表 3-3 入力情報 >

| 項目             | 説明           | 入力/選択する値                 |
|----------------|--------------|--------------------------|
| Full Name      | 名前           | 自分の名前を入力                 |
|                |              | ※英語でのフルネームを推奨します。        |
| E-Mail Address | 発行されたメイルアドレス | ユーザー名@rcnp.osaka-u.ac.jp |
| Password       | 発行されたパスワード   |                          |

3-4 次に下記の画面になりますので、入力した内容に問題ないことを確認して、「Next」をクリックします

| Add a Mail Account<br>To get started, provide | e the following information: |
|-----------------------------------------------|------------------------------|
| Full Name:                                    | mtanaka                      |
| Email Address:                                | mtanaka@rcnp.osaka-u.ac.jp   |
| Password:                                     | •••••                        |
| Cancel                                        | Next                         |

| 3-5 Incoming Mail Server Info | の画面では以下の表を参照して情報入力し「Next」 | を |
|-------------------------------|---------------------------|---|
| クリックします。                      |                           |   |

| Incoming Mail Server Inf | io                       |
|--------------------------|--------------------------|
| Account Type:            | IMAP POP                 |
| Mail Server:             | imap4.rcnp.osaka-u.ac.jp |
| User Name:               | mtanaka                  |
| Password:                | •••••                    |
|                          |                          |
|                          |                          |
| Cancel                   | Back Next                |

#### <表 3-5 必要な情報 >

| 項目           | 説明         | 入力/選択する値                 |
|--------------|------------|--------------------------|
| Account Type | タイプ        | IMAP                     |
| Mail Server  | 受信サーバー     | imap4.rcnp.osaka-u.ac.jp |
| Username     | ユーザー名      | ユーザー名                    |
| Password     | 発行されたパスワード |                          |

**3-6** Additional Information required と表示されますので、そのまま「Next」 をクリックします。

| Incoming Mail Server In                 | fo                       |  |
|-----------------------------------------|--------------------------|--|
| Account Type:                           | IMAP POP                 |  |
| Mail Server:                            | imap4.rcnp.osaka-u.ac.jp |  |
| User Name:                              | mtanaka                  |  |
| Password:                               | •••••                    |  |
| Additional account information required |                          |  |
|                                         |                          |  |
| Cancel                                  | Back Next                |  |

**3-7 Incoming Mail Server Info**の画面では以下の表を参照して情報入力し「Next」を クリックします

| Incoming Mail Server Inf | o            |
|--------------------------|--------------|
| Path Prefix:             | Optional     |
| Port:                    | 993 VUse SSL |
|                          |              |
| Cancel                   | Back Next    |

#### <表 3-7 必要な情報 >

| 項目             | 入力/選択する値 |
|----------------|----------|
| Port           | 993      |
| Use SSL        | チェック     |
| Authentication | Password |

3-8 Outgoing Mail Server Infoの画面では以下の表を参照して情報入力し「Create」 をクリックします

| Outgoing Mail Server Info |                         |  |
|---------------------------|-------------------------|--|
| SMTP Server:              | smtp.rcnp.osaka-u.ac.jp |  |
| User Name:                | mtanaka                 |  |
| Password:                 | •••••                   |  |
| Cancel                    | Back                    |  |

<表 3-3 入力情報 >

| 項目          | 説明           | 入力/選択する値                |
|-------------|--------------|-------------------------|
| SMTP Server | 送信サーバー       | smtp.rcnp.osaka-u.ac.jp |
| User Name   | 発行されたメイルアドレス | 自分の名前を入力                |
|             |              | ※英語でのフルネームを推奨します。       |
| Password    | 発行されたパスワード   |                         |

3-9 アカウントが作成されます。

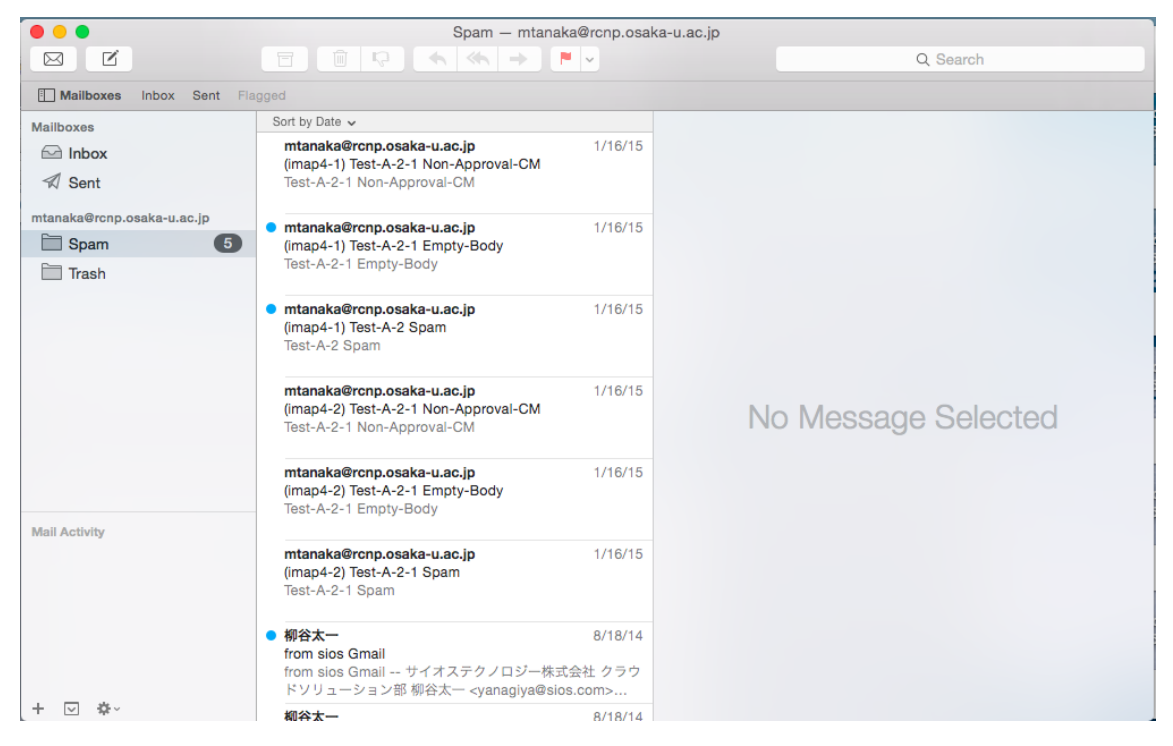

3-11 以上で新メイルサーバーへの接続設定は終了です。

3-12 Google は非サポートですが、新規で利用する場合は新メイルサーバーの 設定を参照して実施してください。